Live Scoreing auf dem eigenen Handy

- 1. Klicken Sie auf den folgenden Link. <u>www.goingsports.de/leaderboard</u> oder öffnen Sie die App GoingGolf
- 2. Dieses Fenster öffnet sich

| 📊 Turnier-Leaderboard                  |        |  |
|----------------------------------------|--------|--|
| Turnier                                |        |  |
|                                        | ~      |  |
| Runde:                                 |        |  |
|                                        | $\sim$ |  |
| Zählart:                               |        |  |
|                                        | $\sim$ |  |
| Leaderboard Dimension:                 |        |  |
|                                        | $\sim$ |  |
| Nur die 1.Seite des Leaderboards (max. |        |  |
| 10 Spieler) anzeigen:                  |        |  |
| Daten absenden                         |        |  |

3. Wählen Sie alle 4 Punkte über die jeweiligen Pfeile wie folgt aus:

Drücken Sie anschließend auf "Daten absenden" (Für die zweite Runde am Sonntag bitte Runde 2 auswählen)

| 📊 Turnier-Leaderboard                  |          |
|----------------------------------------|----------|
|                                        |          |
| Turmer:                                |          |
| CG Grevenmuehle CM23 - [2023-09-03]    | $\sim$   |
| Runde:                                 |          |
| 1                                      | ×        |
| Zählart:                               |          |
| Zaehlspiel Brutto                      | <b>×</b> |
| Leaderboard Dimension:                 |          |
| 1x Full-HD (1920 x 1080)               | ~        |
| Nur die 1.Seite des Leaderboards (max. |          |
| 10 Spieler) anzeigen:                  |          |
|                                        |          |
| Datas abaardan                         |          |
| Daten absenden                         |          |

Live Scoreing als Spieler eingeben

- 1. Klicken Sie auf folgenden Link <u>https://www.goingsports.de/smartphone-app</u> oder öffnen Sie die App GoingGolf
- 2. Drücken Sie auf folgendes Icon

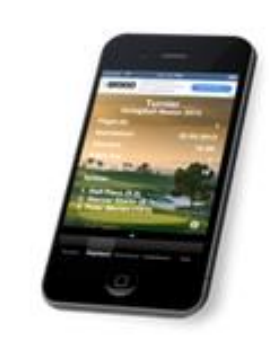

3. Drücken Sie dann auf anmelden WEBAPP und geben Sie den Acht-stelligen Code ein.